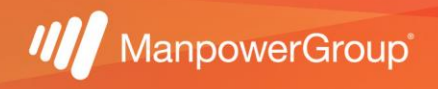

## Manual para validar puntos Infonavit

1.- Si requieres validar cuántos puntos Infonavit tienes y si cumples ya con los requisitos para aplicar a un crédito, ingresa a <u>https://micuenta.infonavit.org.mx/</u> para consultar tu información.

Si aún no estás registrado(a) deberás crear una cuenta ingresando tu Número de Seguridad Social a 11 dígitos y crear una contraseña, la siguiente pantalla te redirigirá a colocar las credenciales de acceso que acabas de crear:

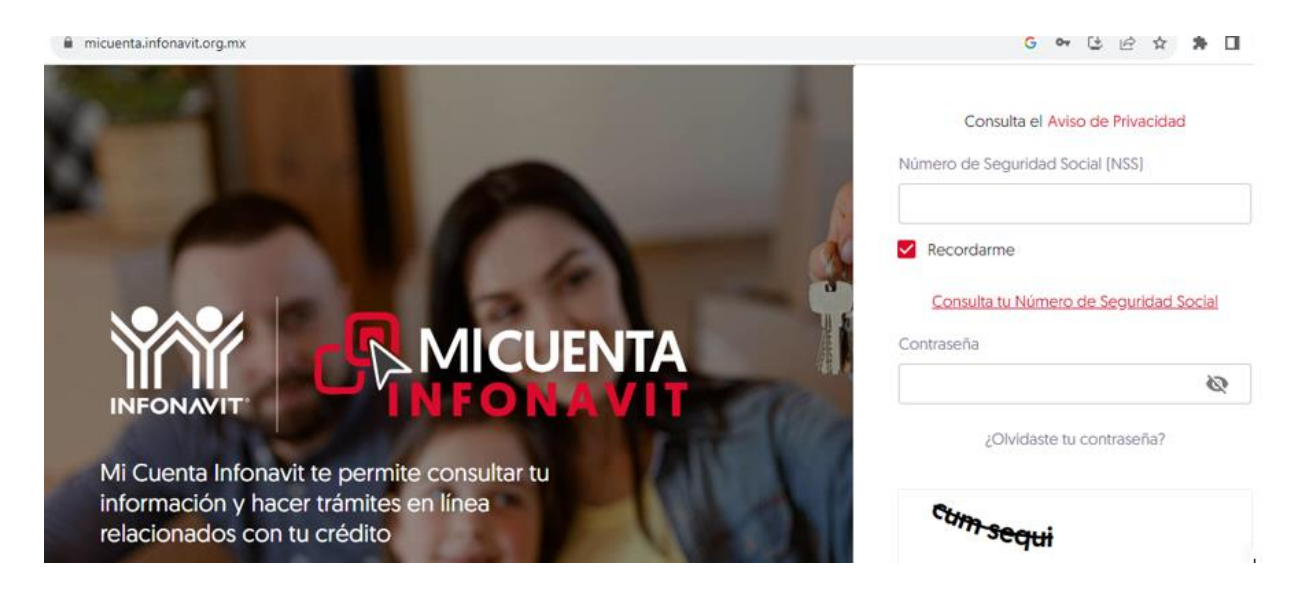

2.- Una vez que hayas ingresado al portal, en la sección "Tramitar mi crédito" deberás seleccionar la opción "Precalificación y puntos" para conocer el saldo de ahorro en tu subcuenta de vivienda y los puntos con los que cuentas.

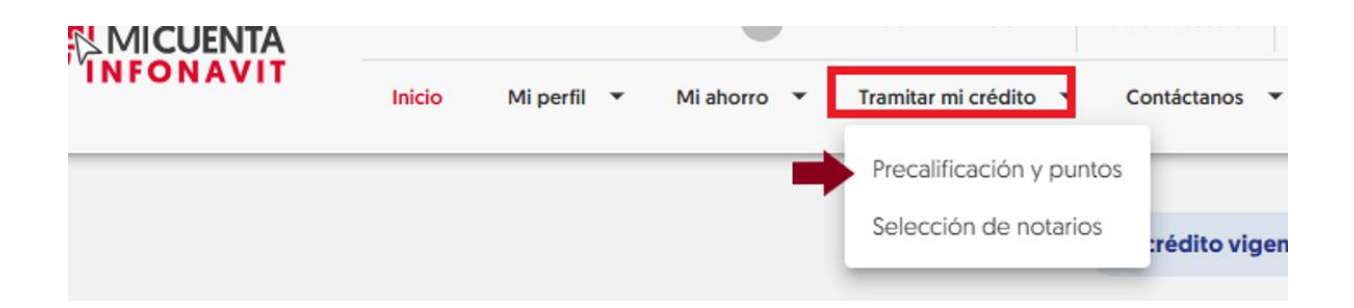

3.- Una vez que selecciones la opción mencionada en el punto 2 te arrojará las opciones para que elijas la que te interesa:

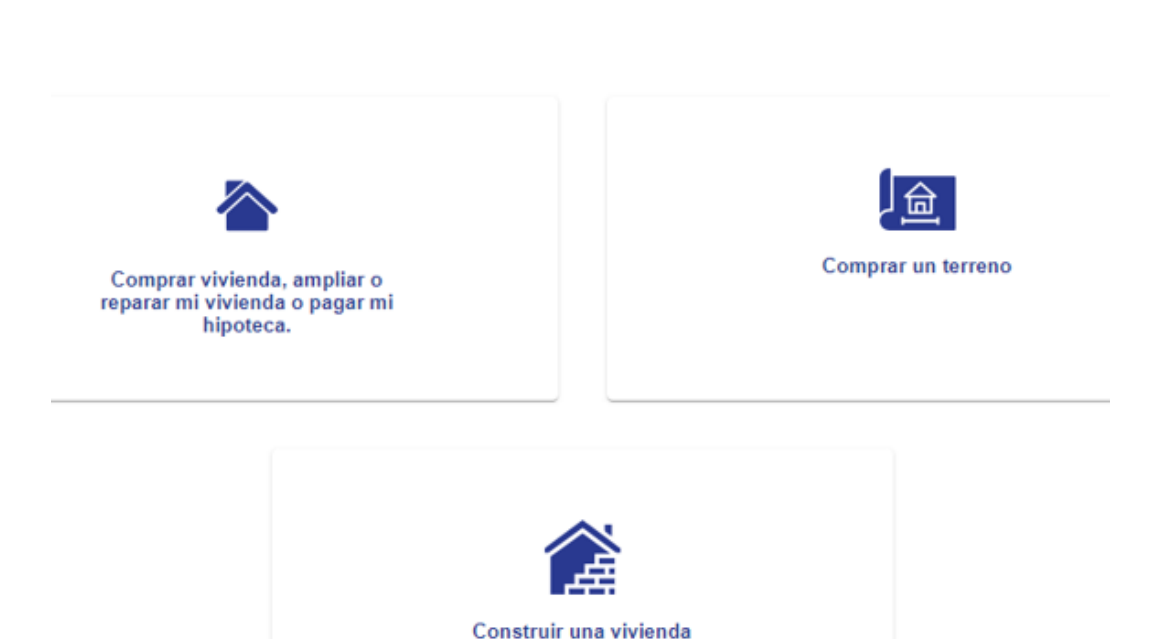

- 4.- Después de haber seleccionado la opción requerida, podrás visualizar:
  - a) El importe ahorrado.
  - b) Los puntos con los que cuentas y como se calculó tu puntuación

c) También aparecerá la leyenda de que ya puedes hacer uso tus puntos, o en caso contrario, el dato de cuántos puntos aún se requieren para ser acreedor al crédito.

| Tienes ahorrado en tu Subcuenta de Vivienda: |                                         |  | Mis puntos Infonavit<br>Acumula los puntos requeridos para poder<br>solicitar un crédito Infonavit |                 |
|----------------------------------------------|-----------------------------------------|--|----------------------------------------------------------------------------------------------------|-----------------|
|                                              |                                         |  |                                                                                                    |                 |
| Comprar (1)                                  | Ampliar o Reparar 1 Pagar mi hipoteca 1 |  | ¿Cómo se calculó mi<br>puntuación?                                                                 |                 |
|                                              |                                         |  | Tu selección                                                                                       |                 |
|                                              | ConstruYO 📵                             |  | Aún no hay elemen                                                                                  | tos que mostrar |

**Nota:** Te recordamos que los alineamientos para la obtención de puntos o del crédito dependen únicamente de la institución y el patrón no tiene injerencia en ello.

## Me interesa un crédito para: